# Virtual Soldier & Family Readiness Group (vSFRG)

Standard User Guide | Version 1.1

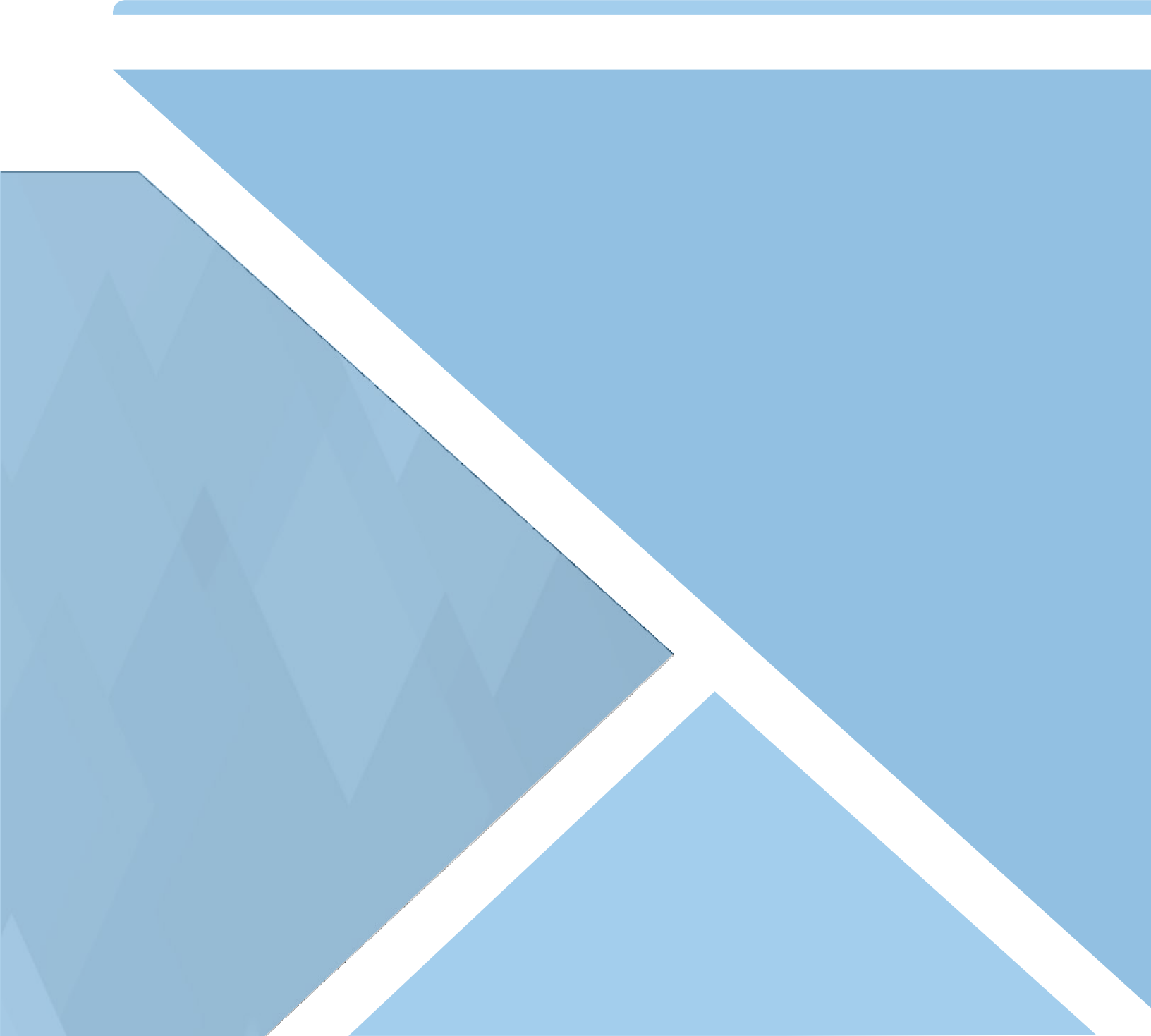

# Contents

| 1.0 - vSFRG: Getting Started                               | 3                |
|------------------------------------------------------------|------------------|
| 1.1 - vSFRG System Registration                            | 4                |
| 1.1.1 - Single Sign-On (SSO)                               | 4                |
| 1.1.2 - Create an AFWP Account                             | 5                |
| 1.1.3 - Log In to the vSFRG System                         | 5                |
| 1.2 - AFWP Account Management                              | 6                |
| 1.2.1 - Update Login Credentials                           | 6                |
| 1.2.2 - Update Profile Information                         | 6                |
| 1.2.3 - Connect a CAC                                      | 7                |
| 1.2.4 - Check if a CAC is Connected to your Account        | 8                |
| 1.2.5 - Replace your CAC                                   | 8                |
| 1.2.6 - Recover Forgotten Password                         | 9                |
| 1.3 - Contact the Help Desk                                | 9                |
| 1.4 - vSFRG System Dashboard                               | 10               |
| 1.4.1 - High Priority Updates                              |                  |
| 1.4.2 - Announcements                                      | 11               |
| 1.4.3 - Events                                             | 11               |
| 2.0 - Virtual Soldier and Family Readiness Groups (vSFRGs) | 12               |
| 2.1 - Locate and Join a vSFRG                              |                  |
| 22-Using a vSERG                                           | 13               |
| 2.2 Submit a VSEPC Creation Pequest                        | 10<br>1 <i>1</i> |
|                                                            |                  |
|                                                            |                  |

# 1.0 - vSFRG: Getting Started

The Virtual Soldier & Family Readiness Group (vSFRG) system is an electronic information system designed to support the secure transmission of information between commanders and their Soldier and Family Readiness Group (SFRG) membership. It is a resource to facilitate SFRG communication regardless of a unit's mission or deployment status. The vSFRG system is a component of the Army Family Web Portal (AFWP) collection of systems, which all support the mission of Army Community Service (ACS).

The vSFRG system is made up of many separate virtual groups that are created for separate battalions or units. These individual groups are known as vSFRGs and their contents can be accessed only by members of that specific SFRG.

| 😑 📕 Virtual Soldier & Fam | ily Readiness Group                                                                                                    | Log in | Register |
|---------------------------|----------------------------------------------------------------------------------------------------|--------|----------|
| tit                       | Welcome to vSFRG           Upported browsers for AFWP Applications are Internet Explorer 11, Chromes, and Firefur: You may experience functionality and appearance differences when using the application depending to |        |          |
|                           | High Priority Updates     Important announcement for all new vSFRG users. November 17, 2019 - 09:41 pm                                                                                                    |        |          |
|                           | Announcements This is a public announcement made by an IMCOM Admin. November 18, 2019 - 03:36 pm                                                                                                    |        |          |
|                           | Attention vSFRG users: don't forget to register your email address with the ARFAM SSO, using the<br>November 17, 2019 - 09:46 pm                                                                                       |        |          |
|                           | Check out this recent update for Virtual Soldier & Family Readiness Group users. November 17, 2019 - 09-41 pm                                                                                                    |        |          |

vSFRG System Home Page

**Note:** Supported browsers for AFWP Applications are **Internet Explorer 11, Google Chrome, and Mozilla Firefox**. You may experience functionality and appearance differences when using the application depending on your browser version.

# 1.1 - vSFRG System Registration

To access the features of the vSFRG system, the user must first create an **AFWP Account** (see **Section 1.1.2 – Create an AFWP Account**).

## 1.1.1 - Single Sign-On (SSO)

**AFWP Accounts** utilize a **Single Sign-On (SSO)** feature that permits users to log into different AFWP systems with the same email address and password combination. This helps reduce the overall quantity of usernames and passwords to maintain between each AFWP web application, without any compromise of security.

Other AFWP web applications can be accessed using the **Menu button (indicated by three horizontal dashes)** in the top-left of any AFWP system page. Additional authorization requirements may be required to access these applications.

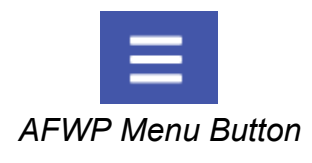

| < Back                                                                                                    |                                                                                                    |
|----------------------------------------------------------------------------------------------------|----------------------------------------------------------------------------------------------------|
| Welcome to the AFWP Login page! Provide your AFWP email and password<br>to access the suite of AFWP systems (for example, ARC and VMIS). For more<br>information, FAQs, and access to the Help Desk, visit the AFWP Resource<br>Center.   | YOU ARE ACCESSING A U.S. GOVERNMENT (USG) INFORMATION SYSTEM (IS) THAT IS<br>PROVIDED FOR USG-AUTHORIZED USE ONLY. By using this IS (which includes any device<br>attached to this IS), you consent to the following conditions:<br>The USG routinely intercepts and monitors communications on this IS for purposes including,<br>but not limited to, penetration testing, COMSEC monitoring, network operations and defense,<br>personnel misconduct (PM), law enforcement (LE), and counterintelligenee (C) investications. |
| Enter your Email and Password                                                                                                    | At any time, the USG may inspect and seize data stored on this IS.                                                                                                    |
| Let Don't have an account? Register here.                                                                                                    | Communications using, or data stored on, this IS are not private, are subject to routine<br>monitoring, interception, and search, and may be disclosed or used for any USG-authorized<br>purpose.<br>This IS includes security measures (e.g., authentication and access controls) to protect USG<br>interestsnot for your personal benefit or privacy.                                                                                                    |
| Password:                                                                                                    | Notwithstanding the above, using this IS does not constitute consent to PM, LE or CI<br>investigative searching or monitoring of the content of privileged communications, or work<br>product, related to personal representation or services by attorneys, psychotherapists, or clerg<br>and their assistants. Such communications and work products are private and confidential. See<br>User Agreement for details.                                                                                                    |
| LOGIN Clear                                                                                                    | Use of this system constitutes consent to monitoring for all lawful purposes.                                                                                                    |
| Need to reset your password?                                                                                                    | By clicking the Login button, you agree to comply with the Terms of Use agreement.                                                                                                    |
| ATTENTION: When you are finished using all of your AFWP<br>authenticated applications, please log out of this system and exit your<br>browser to ensure you do not leave any of your applications open to<br>other users of this machine. |                                                                                                    |

SSO Login Page

**Tip:** If you have ever created an AFWP Account for a different AFWP system, you can log in to the vSFRG system using the **same credentials** as those systems. See **Section 1.1.3 – Log In to the vSFRG System**.

## 1.1.2 - Create an AFWP Account

- 1. Select **Register** in the upper-right corner of the **vSFRG Home Page**.
- 2. Enter the required information into the following data fields:
  - Email, Password, and Confirm Password.

**Note:** AFWP Account passwords are **case-sensitive** and require a minimum of **15 characters** that include the following:

2 uppercase letters, 2 lowercase letters, 2 numbers, and 2 special characters (!#\$%^@)

- 3. Select Register.
- 4. An **automated email** will be sent to the email that was entered in step 2 with a link and a token number.
- 5. Select the link in the email to verify the account.
- 6. On the page that appears, enter the **email address and the token number** provided in the automated email.
- 7. Select Verify Email.

## 1.1.3 - Log In to the vSFRG System

- 1. Select Log In in the upper-right corner of the vSFRG Home Page.
- 2. Enter a valid **user name** and **password** into the respective fields on the page that appears.
- 3. Select Login .

*Warning:* Users will be *automatically logged out* of the vSFRG system if they remain inactive. Be sure to save your progress often!

# 1.2 - AFWP Account Management

AFWP Accounts are managed from a single location called the **AFWP Account Management page**. All user types can access this page via the upper-right corner of any AFWP System or directly to the URL (<u>https://account.armyfamilywebportal.com/</u>). Users will access this page to update their associated email address, password, or connect a **Common Access Card (CAC)** to their profile to use to log in to AFWP systems.

**Note:** Changes made on the Account Management page will apply to **all AFWP system profiles** associated with logged-in AFWP Account.

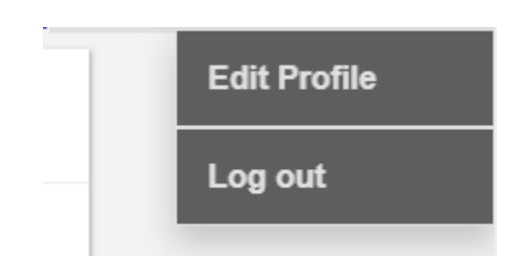

Edit Profile option found in the User Menu

## 1.2.1 - Update Login Credentials

- 4. Select the **name of the user** in the upper-right corner while logged in.
- 5. Select **Edit Profile** from the drop-down list that appears to be taken to the **Account Management page**.
- 6. Select the **pencil icon** to the right of the **Email Address** or **Password** field and modify its contents as needed.
- 7. Select Save to confirm the changes.

### 1.2.2 - Update Profile Information

- 1. Select the name of the user in the upper-right corner while logged in.
- 2. Select Edit Profile from the drop-down list that appears to be taken to the Account Management page.
- 3. Select the **Profile tab** in the left-hand sidebar of the Account Management page.
- 4. Update the available fields in the **Personal Information** and **Demographic Information** sections.
- 5. Select Save at the bottom of the page to confirm the changes.

## 1.2.3 - Connect a CAC

Users can connect their own CAC with their AFWP Account, making it possible to **log in using their CAC** instead of an email address and password. The CAC must be inserted into the CAC reader **before** beginning the CAC connection process.

#### To connect a CAC:

- 1. Once you login, select "Account Management" from the drop down in the upper right corner.
- 2. Select Connect my CAC on the AFWP Account Management page to begin the CAC connection process, and keep the following in mind as you read the instructions on the site carefully:
- The connection process will require the CAC's associated pin to be entered correctly each time the CAC is used to log in.

► You **can't connect an expired CAC**, your browser will not allow you to authenticate your CAC.

Using a CAC may require you to download specific CAC certificates for specific browsers. Make sure to do this before attempting to connect a CAC to your AFWP Account.

| 🔳 📩 AFWP Acc | ount Management                                                                                                    | 🝳 Paul 🔻 |
|--------------|----------------------------------------------------------------------------------------------------|----------|
| Dashboard    | Dashboard                                                                                                    |          |
| Profile      | Log-In Information                                                                                                    |          |
|              | Changing these settings will update your account access for all AFWP applications using the AFWP Single Sign-On (SSO) feature.                                                                                                    |          |
|              | Email afwpadmin@example.com                                                                                                    |          |
|              | Password *******                                                                                                    |          |
|              | Common Access Card (CAC) Connection                                                                                                    |          |
|              | Connect your CAC to streamline access to the AFWP systems. Click this button and follow the browser prompts to select a certificate and provide your PIN. Clicking the button multiple times will overwrite any previously connected CAC with the CAC currently inserted. | 2        |

This screenshot shows the CAC Connection login page

3. Follow the prompts that appear.

## 1.2.4 - Check if a CAC is Connected to your Account

- An AFWP account can only have one CAC connected at a time.
- To see if you have a CAC connected to your AFWP account, go to Account Management. You should see a confirmation there whether you login with your CAC or with your username/password.

| 🔳 🔛 AFWP Acc | ount Management                                                                                                    | 🙁 Ross 🔻 |
|--------------|----------------------------------------------------------------------------------------------------|----------|
| Dashboard    | Dashboard                                                                                                    |          |
| Profile      | Log-In Information                                                                                                    |          |
|              | Changing these settings will update your account access for all AFWP applications using the AFWP Single Sign-On (SSO) feature. |          |
|              | Email 🖉                                                                                                    |          |
|              | Password                                                                                                    |          |
|              | Common Access Card (CAC) Connection                                                                                            |          |
|              | Your CAC is successfully connected to your account.                                                                            |          |

This screenshot shows what should appear when a CAC is successfully added.

## 1.2.5 - Replace your CAC

Only one CAC can be connected to an account at a time, therefore if you have a new CAC or your CAC needs to be updated, you will need to replace the old CAC with a new one. Keep in mind that a CAC can only be replaced, not removed.

#### To replace a CAC:

- 1. To replace your CAC you have to login with your username and password and then connect your replacement CAC.
- 2. Once you login, select "Account Management" from the drop down in the upper right corner.

3. Select Replace my CAC on the AFWP Account Management page to begin the CAC connection process, and refer to section 1.1.1 for tips to keep in mind.

4. Follow the prompts that appear.

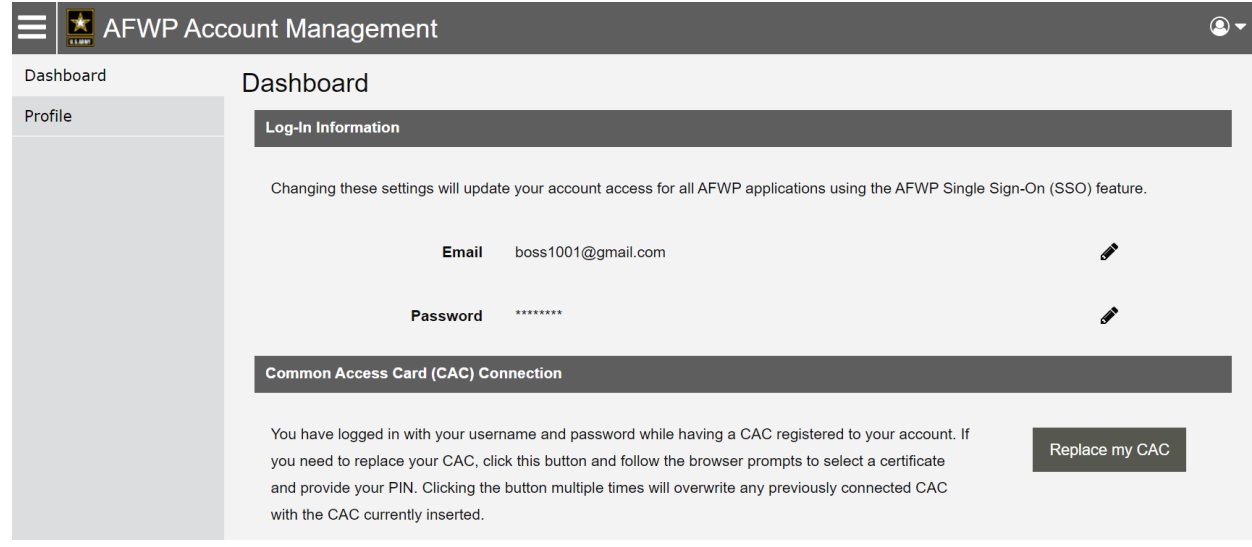

This screenshot shows what should appear when attempting to replace a CAC.

## 1.2.6 - Recover Forgotten Password

- 1. Select Login in the upper-right corner of the vSFRG Home Page while logged out.
- 2. Select **Need to reset your password?** at the bottom of the login page that appears.
- 3. Enter the **email address** of the AFWP Account that needs to be reset.
- 4. Select Reset Your Password and a **confirmation email** will be sent to the provided email address.
- 5. There will be two links in the email, be sure to select the URL for **changing your password**.
- 6. Navigate to the **unique URL** in the confirmation email to log in to vSFRG to change the password.
- 7. Follow the prompts to create a new password and complete the recovery.

**Note:** If you change your password for any reason, you will be logged out of any open AFWP system sessions. You will then have to log back in using your new password.

## 1.3 - Contact the Help Desk

- 1. Select **Contact the Help Desk** in the footer at the bottom of any page on the vSFRG system.
- 2. A new tab will open that will direct you to the "Contact the Help Desk" page.
- 3. Provide the necessary information in the following data fields:
  - Your Name, Your Email Address, Subject, Category, Message, and Attachment.
- 4. Select Send Message to complete the submission for review.

**Note:** Your message will be processed as soon as possible. You may receive direct follow up communication from the help desk via email.

# 1.4 - vSFRG System Dashboard

The **vSFRG System Dashboard** features several areas for useful information including High Priority Updates, Announcements, and Events. For logged in users, additional navigation features will appear in the **Navigation Panel** on the far left side of the page.

The contents of the Navigation Panel will depend on the user's level of access to specific vSFRGs as indicated below the **My vSFRGs** area.

| Dashboard                                                     | High Priority Upda                                                       | ates                                                                                      | Announcements                                                                                                    |  |
|---------------------------------------------------------------|--------------------------------------------------------------------------|-------------------------------------------------------------------------------------------|----------------------------------------------------------------------------------------------------|--|
| My vSFRGs 🔹                                                   |                                                                          |                                                                                           |                                                                                                    |  |
| 2-48th Field Artillery Battalion                              | 2-48th Field Artillery Battalic                                          | n                                                                                         | Walkthrough Company<br>SFRG Admin Announcement<br>Neurophor 18, 2010 - 11-57 am                                                                                  |  |
| 3-40th Field Atlas Battalion                                  | Attention battalion members,<br>commander<br>November 17, 2019 - 05:16 r | Iteriton battalion members, be on the lookout for an important email from your<br>mmander | November 10, 2015 - 10:37 am                                                                                                    |  |
| Company 25, 891 Samsen Field<br>Artillery Battalion (Pending) |                                                                          |                                                                                           | This is a public announcement made by an IMCOM Admin.<br>November 18, 2019 - 10:36 am                                                                            |  |
| Walkthrough Company                                           | Important announcement<br>November 17, 2019 - 04:41 p                    | for all new vSFRG users.<br>m                                                             | 2-48th Field Artillery Battalion<br>New members of the 2-48th Field Artilery Battalion should refer to their unit page for up to<br>November 17, 2019 - 05:15 pm |  |
| Explore vSFRG                                                 |                                                                          |                                                                                           |                                                                                                    |  |
|                                                               |                                                                          | View All                                                                                  | 2-48th Field Artillery Battalion<br>Attention all members of the 2-48th Field Artillery Battalion, you won't want to miss this<br>November 17, 2019 - 05:14 pm   |  |
|                                                               |                                                                          |                                                                                           | View All                                                                                                    |  |
|                                                               | Events                                                                   |                                                                                           |                                                                                                    |  |
|                                                               | NOV<br>20                                                                | Public Training Event<br>November 20, 2019 - 04:45 pm - November 20, 2019 - 04:45 p       | en in Atlanta                                                                                                    |  |
|                                                               | NOV<br>21                                                                | Frankfurt Training Event<br>November 21, 2019 - 04:45 pm - November 21, 2019 - 04:45 p    | m in Frankfurt                                                                                                    |  |

A segment of the vSFRG Dashboard including the Navigation Panel to the far left

## 1.4.1 - High Priority Updates

The **High Priority Updates** area provides a designated space for vSFRG users, and in some cases those without an AFWP Account, to access important information.

High Priority Updates are created by SFRG Administrators and vSFRG System Administrators, and a full list of these updates can be viewed by selecting View All. The most recently created updates will appear at the top of the list.

The author of a High Priority Update can indicate which groups are able to see it, and updates can be filtered to a specific vSFRG from the full list view.

**Note:** The SFRG Administrator is the unit point of contact identified by a commander to maintain the unit's vSFRG. The vSFRG System Administrator maintains the entire vSFRG system.

## 1.4.2 - Announcements

**Announcements** are similar to High Priority Updates and provide important information for vSFRG users. This content area offers a less urgent stream of information, such as upcoming reminders for group members, and are created by SFRG Administrators and vSFRG System Administrators.

A full list of these updates can be viewed by selecting <u>View All</u>, and announcements can be filtered to a specific vSFRG from the full list view. The most recently created announcements will appear at the top of the list.

## 1.4.3 - Events

**Events** contain information about an event or activity that occurs in a specific location with a set time and date. Events can be set to repeat automatically when they are created, and date ranges can be added for events that are longer than a single day.

A full list of events that are available to the user can be viewed by selecting View All

Upcoming events happening in the near future will appear at the top of the list, while events happening further in the future will be further down the list. Events that have already occurred will no longer be visible on the list.

**Note:** Beware of system timeouts. Be sure to save your progress frequently, especially while filling in long forms.

# 2.0 - Virtual Soldier and Family Readiness Groups (vSFRGs)

vSFRGs are virtual groups commanders can use to communicate securely with their SFRG membership. Members of a unit SFRG can request to join, or be invited to join, their specific company or battalion vSFRG.

# 2.1 - Locate and Join a vSFRG

Users who are not yet enrolled in their associated unit's vSFRG must first **request access** to join. These requests are then reviewed by the unit's SFRG Administrator or Commander, for approval.

| Dashboard                                          | Search for Unit        |                                          |                     | + Create a vSFRG |
|----------------------------------------------------|------------------------|------------------------------------------|---------------------|------------------|
| My vSFRGs 🔻                                        | Filters                |                                          |                     |                  |
| 1-27th infantry                                    | Unit Name              | Unit UIC                                 | Level               |                  |
| 1st Amazing Company                                |                        |                                          | Choose some options |                  |
| 1st Battalion, 7th SFG                             | Location               | Component                                |                     |                  |
| 2/327 Infantry Battalion (Membership<br>Requested) | Choose some options    | Choose some options                      | ]                   |                  |
| 3rd Company of Awesome                             | Apply                  |                                          |                     |                  |
| Explore vSFRG                                      |                        |                                          |                     |                  |
|                                                    | 1-27th infantry        | 🎎 11-95th ILE BN                         | 🎥 1st Amazing       | Company          |
|                                                    | See Unit Detail        | See Unit Detail                          | See Unit De         | etail            |
|                                                    |                        | Request to Join                          |                     |                  |
|                                                    |                        |                                          |                     |                  |
|                                                    | 1st Battalion, 7th SFG | Ist Theater Sustainr<br>Placeholder Unit | me 2/327 Infantr    | y Battalion      |
|                                                    | See Unit Detail        | See Unit Detail                          | See Unit De         | etail            |
|                                                    |                        |                                          | Request to          | Join             |

Explore vSFRG search page

In order to request access, the user must **locate the correct vSFRG** by utilizing the search feature located on the **Explore vSFRG** page.

To locate a specific vSFRG and request access to join, complete the following steps:

- 1. Select Explore vSFRG from the left-hand Navigation Panel.
- 2. Enter the known criteria about the unit in one or more of the following fields:
  - Unit Name, Unit UIC, Level (Battalion or Company), Location, or Component (Active, National Guard or Reserve).
- 3. Select Apply and a list of results will appear.

- 4. From the results that appear, select See Unit Detail below the correct vSFRG.
- Verify the unit's information to ensure you have selected the correct unit vSFRG and then select
   Request to Join to submit a request to join the unit's vSFRG.
- 6. Updates about the request, including request approval or rejection, will be sent to the **email address** associated with the requesting user's AFWP Account.

# 2.2 - Using a vSFRG

Each SFRG will have access to the same set of content management features, which allows authorized users to create posts, add media content, and even create pages within their specific unit's vSFRG.

Content that is created using the vSFRG system content management tools will be posted to the **Unit Wall** for that unit.

Any user who is authorized to access and view the contents of a specific unit's vSFRG will be able to see the following categories of information within that group:

- About Basic information about the SFRG and its affiliated unit including the Level, Component, Location, as well as information about its SFRG Administrator and Commander.
- Unit Wall Location where content created by users through the content management tools is stored, including multimedia posts, featured resources, and more.

Regular users will only be able to access and view these contents and cannot create them.

- Announcements Pertinent or timely announcement information specific to the currently selected SFRG. These will also appear in the Announcements section of the vSFRG system Dashboard.
- Events Information about upcoming events or event series related to the current SFRG, including the date and location of the listed events when available. These will also appear in the Events section of the vSFRG system Dashboard.

# 2.3 - Submit a vSFRG Creation Request

In the event that a vSFRG has not been created yet for a particular battalion or company, a registered user can submit a v**SFRG creation request** to attempt to have one created for that missing unit.

**Note:** A vSFRG creation request will **not** be fully approved until **both the Installation Management Command (IMCOM) Administrator and the assigned SFRG Commander** have verified the legitimacy of the request and accepted the position, respectively.

**Submitting a vSFRG creation request** is a straightforward process and can be done by completing the following steps:

- 1. Select Explore vSFRG from the left-hand Navigation Panel.
- 2. Select + Create a vSFRG in the upper-right corner.
- 3. In the window that appears, complete the following fields of the **Profile** section:
  - Unit Name, Unit UIC, Unit Motto, Level (Battalion or Company), Component (Active, National Guard, or Reserve), Location (CONUS or OCONUS), Organizational Hierarchy, and Description.
- 4. Next, complete the following fields of the **Contacts** section for the SFRG Administrator and Commander, respectively:
  - Name, Email, and Phone.

**Warning:** SFRG Administrator and Commander information must be unique. They cannot be the same individual. The information provided for the SFRG Administrator and Commander will appear on the **About** section of the vSFRG as it is written. This information will **only** be visible to approved members of the specific vSFRG.

- 5. Select Create vSFRG to submit the vSFRG creation request for approval.
- 6. Updates about the request, including request approval or rejection, will be sent to the **email address** associated with the requesting user's AFWP Account.

### 2.3.1 - Finalize the vSFRG

After a vSFRG creation request has been successfully approved, the SFRG Administrator/Commander will be able to begin uploading content and inviting users to the new vSFRG.

For detailed information about content creation and publishing processes refer to the **vSFRG Administrator User Guide**.